## Ready to make the GO annotation on GONUTS

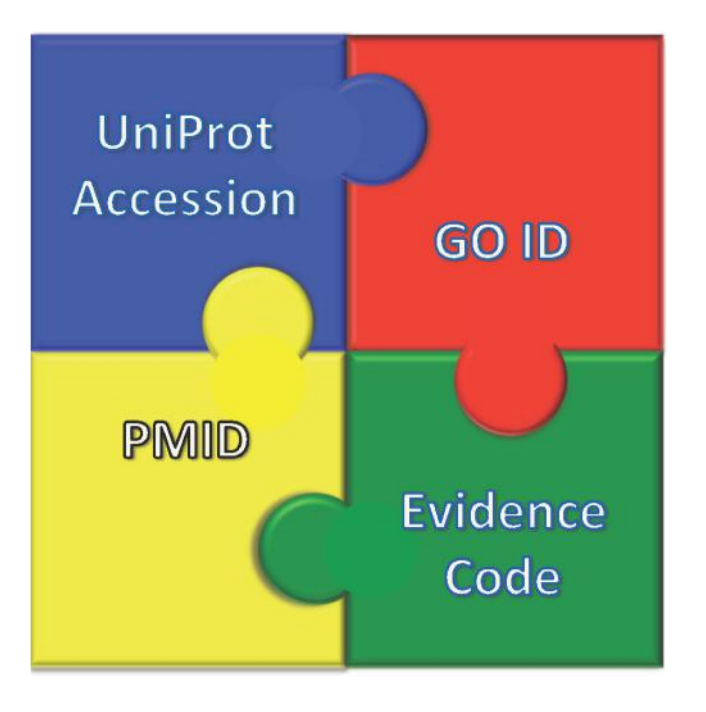

#### Table filled in with all required information

| Protein<br>Name   | Sept2 (synonyms: Nedd-5, Nedd5)                                                                                                    |
|-------------------|----------------------------------------------------------------------------------------------------|
| Uniprot ID        | MOUSE:SEPT2                                                                                                    |
| Organism          | Mouse                                                                                                    |
| Paper Name        | Nedd5, a mammalian septin, is a novel cytoskeletal component interacting with actin-based structures. <i>Genes Dev.</i> <b>11</b> :1535-47                                        |
| PMID              | PMID:9203580                                                                                                    |
| GO ID & term name | GO:0030496 ! midbody                                                                                                    |
| Evidence<br>Code  | ECO:0000314<br>direct assay evidence used in manual assertion                                                                                                    |
| Notes             | Neural precursor cell expressed developmentally down-regulated protein 5 (Nedd5)<br>In Figures 3Ad-3Af, it is shown that Nedd5 localizes to the midbody during late<br>telophase. |

## Your GONUTS account

## Username:

Use the user account you are assigned \*\*new students speak to instructors All contributions are publicly visible

| <b>_</b>                                                     |                                                |                                                                                                | SIE                                               | J I - IUgill                | Log in |
|--------------------------------------------------------------|------------------------------------------------|------------------------------------------------------------------------------------------------|---------------------------------------------------|-----------------------------|--------|
| <b>A</b> .                                                   | Main page Discussion                           | Read                                                                                           | View source View history                          | Search GONUTS               | Q      |
| Go                                                           | GONUTS has been<br>Have a                      | updated to MW1.29.2. Most things seem to be workin<br>any questions? Please email us at ecoliw | ng but be sure to report proble<br>iki@gmail.com@ | ms.                         |        |
| Main Page                                                    | Main Page                                      |                                                                                                |                                                   |                             |        |
| Help<br>Report Bug<br>Annotation Jamborees<br>Recent Changes | Welcome to                                     |                                                                                                |                                                   |                             |        |
| Login / Create Account                                       | GONUTS                                         |                                                                                                | GONUT                                             | TS is the current home of ( | CACAO! |
| Cacao                                                        | the Gene Ontology Normal Usage Tracking System | 1                                                                                              |                                                   |                             |        |

Stop 1 loc

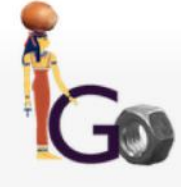

## Gene Ontology Normal Usage Tracking System -GONUTS wiki

Recent Changes Login / Create Account

Main Page Enter GO at the Top

Help Report Bug Annotation Jamborees

About CACAO Spring 2018 Phage Hunters Summer 2018 Create New Gene Page Create New Literature Page

CACAO GO REF

Class page with scoreboard
Step 3 - Create a gene page

Step 2 - Create a new literature page

Links

GO Website GO Ontology Issue Tracker Map GO terms

Tools

What links here Related changes Special pages Printable version Permanent link Page information

#### Step 4 - Edit table

Step 1 - login

CACAO help pages

This is how you enter your GO annotation on the GONUTS web interface Follow the instructions on these slides After submission, the judges will review your annotation for accuracy

# Create a literature page in GONUTS

Con

|                                                                     | Special page                                                                                                    |                                                          |                                                                          |                                                                                                    | <b>.</b>                                                                                         | Enter P                                                                                                    | MID, cli                                                                                                    | ck subi                                                                                                    | nit                                                                                                    |                                                                                 |                                                        |
|---------------------------------------------------------------------|----------------------------------------------------------------------------------------------------|----------------------------------------------------------|--------------------------------------------------------------------------|----------------------------------------------------------------------------------------------------|--------------------------------------------------------------------------------------------------|----------------------------------------------------------------------------------------------------|----------------------------------------------------------------------------------------------------|----------------------------------------------------------------------------------------------------|----------------------------------------------------------------------------------------------------|---------------------------------------------------------------------------------|--------------------------------------------------------|
| Main Page<br>Enter GO at the Top                                    | GONUTS has been update<br>Have any qu                                                                                          | ed to MW1.29.2. Most things se<br>uestions? Please email | em to be working<br>us at ecoliwil                                       | but be sure to report p                                                                                                    | oblems.                                                                                          |                                                                                                    |                                                                                                    |                                                                                                    |                                                                                                    |                                                                                 |                                                        |
| Help<br>Report Bug<br>Annotation Jamborees<br>Recent Changes        | Create a New Literature Page from D<br>PMID:<br>Enter a valid PMID ID to create a new literature page in the wiki, o<br>Submit | PMID                                                     | d from PubMed                                                            |                                                                                                    | 2.<br>ai                                                                                         | On lite<br>nnotatio                                                                                                    | rature p<br>ons alrea                                                                                                    | age, ch<br>dy mao                                                                                                    | eck fo<br>le in ta                                                                                                    | r<br>able                                                                       | below                                                  |
| Login / Create Account                                              |                                                                                                    | PMID:                                                    | 288136                                                                   | 69                                                                                                    |                                                                                                  |                                                                                                    |                                                                                                    |                                                                                                    |                                                                                                    |                                                                                 |                                                        |
| Cacao                                                               | Privacy policy About GONUTS Disclaimers                                                                                        |                                                          | Chaikeerati                                                              | sak, V. Nguyen, K. Ec                                                                                                    | an, ME, Erb, ML                                                                                  | , Vavilina, A and Pogliano, J                                                                                                    | (2017) The Phage Nucleus a                                                                                                    | and Tubulin Spindle Are C                                                                                                    | onserved among Large                                                                                                    | Pseudomonas                                                                     |                                                        |
| About CACAO                                                         |                                                                                                    | Citation                                                 | Phages. Cel                                                              | Rep 20:1563-1571                                                                                                    |                                                                                                  |                                                                                                    |                                                                                                    | Read Weed to                                                                                                    |                                                                                                    |                                                                                 | 1 Significance                                         |
| Spring 2018<br>Phage Hunters Summer<br>2018<br>Create New Gene Page |                                                                                                    | Abstract                                                 | We recently<br>proteins acc<br>the Pseudon<br>compartmen<br>dynamic inst | demonstrated that the<br>ording to function, with<br>honas aeruginosa bac<br>talizes proteins and D<br>ability and positions th | large Pseudomo<br>DNA processing<br>teriophages ¢KZ<br>NA during viral ini<br>re nucleus at mide | nas chlororaphis bacteriophag<br>proteins inside and metabolic<br>and ¢PA3. Bacteriophages ¢i<br>ection. We show that the tubu<br>cell. Our results suggest that th | e 201¢2-1 assembles a nucle<br>enzymes and ribosomes outs<br>KZ and ¢PA3 encode a protei<br>filn-like protein PhuZ encoded<br>he phage spindle and nucleus | eus-like structure that enc<br>side the nucleus. Here, w<br>inaceous shell that assem<br>i by each phage assemble<br>play the same functional | loses phage DNA and a<br>e investigate the replica<br>bles a nucleus-like stru<br>as a bipolar spindle that<br>role in all three phages | segregates<br>ation pathway of<br>ucture that<br>t displays<br>s, 201q2-1, qKZ, | 2 Annotations<br>3 Notes<br>4 See also<br>5 References |
| Create New Literature<br>Page                                       |                                                                                                    |                                                          | and ¢PA3, d                                                              | emonstrating that the                                                                                                    | se key structures                                                                                | are conserved among large Pr                                                                                                    | seudomonas phages.                                                                                                    |                                                                                                    |                                                                                                    |                                                                                 |                                                        |
| CACAO GO REF                                                        | Step 2 - Create a                                                                                                    | Links                                                    | PubMed P                                                                 | MC6028189 Online                                                                                                    | version:10.1016/                                                                                 | .celrep.2017.07.064g                                                                                                    |                                                                                                    |                                                                                                    |                                                                                                    |                                                                                 |                                                        |
| Links                                                               | new literature                                                                                                    | Keywords                                                 | Conserved S<br>Phages/gen<br>Ribosomes/                                  | Sequence; DNA, Viral/<br>etics; Pseudomonas P<br>genetics; Ribosomes/r                                                          | genetics; DNA, Vi<br>hages/metabolisr<br>netabolism; Ribos                                       | ral/metabolism; DNA, Viral/ulti<br>n; Pseudomonas Phages/ultra<br>omes/ultrastructure; Tubulin/g                                                                    | astructure; Microscopy, Fluor<br>structure; Pseudomonas aeru<br>jenetics; Tubulin/metabolism;                                                              | escence; Pseudomonas I<br>uginosa/ultrastructure; Ps<br>Tubulin/ultrastructure; Vir                                                           | Phages/classification; P<br>audomonas aeruginosa<br>al Proteins/genetics; Vir                                                           | ²seudomonas<br>µ/virology;<br>iral                                              |                                                        |
| GO Website<br>GO Ontology Issue                                     | page                                                                                                    | edit table                                               | Proteins/me                                                              | abolism; Viral Protein:                                                                                                    | s/ultrastructure; V                                                                              | rus Replication                                                                                                    |                                                                                                    |                                                                                                    |                                                                                                    |                                                                                 |                                                        |
| Tracker<br>Map GO terms                                             | -look at                                                                                                    | Significar                                               | ICE [edit]                                                               |                                                                                                    |                                                                                                  |                                                                                                    |                                                                                                    |                                                                                                    |                                                                                                    |                                                                                 |                                                        |
| Tools                                                               | annotations                                                                                                    | Annotatio                                                | ODS [odit]                                                               |                                                                                                    |                                                                                                  |                                                                                                    |                                                                                                    |                                                                                                    |                                                                                                    |                                                                                 |                                                        |
| What links here<br>Related changes                                  |                                                                                                    | Showing 0 to                                             | 0 of 0 entries                                                           |                                                                                                    |                                                                                                  |                                                                                                    |                                                                                                    |                                                                                                    | Filter Rows:                                                                                                    |                                                                                 | Evidence: Any/All                                      |
| Special pages<br>Printable version                                  |                                                                                                    | Gene proc                                                | uct 🔺                                                                    | Qualifier                                                                                                    | GO ID                                                                                            | GO term name                                                                                                    | Evidence Code                                                                                                    | with/from                                                                                                    | Aspect                                                                                                    | Notes                                                                           | Status                                                 |
| Permanent link<br>Page information                                  |                                                                                                    |                                                          |                                                                          |                                                                                                    |                                                                                                  |                                                                                                    |                                                                                                    |                                                                                                    |                                                                                                    |                                                                                 |                                                        |

# Create a gene page in GONUTS for your protein

## Create New Gene Page

To create a new gene page, please select a database and enter a unique identifier such as an ID or an accession number. Please be patient, creating a page may take up to 30 seconds.

UniProtKB AC/ID

Create Page

## Step 3 - Create

## I. Enter UniProt ID/Accession, create page

a gene page

| GO Ontology Issue<br>Tracker |
|------------------------------|
| Map GO terms                 |

Tools

Main Page Enter GO at the Top

Annotation Jamborees Recent Changes

Login / Create Account

Phage Hunters Summer

Create New Gene Page Create New Literature

CACAO GO REF

Help Report Bug

Cacao About CACAO

2018

Page

Links

GO Website

Spring 2018

What links here Related changes Special pages

Printable version

Permanent link

Page information

| Protein<br>Name | Sept2 (synonyms: Nedd-5, Nedd5)                                                                                                    |
|-----------------|----------------------------------------------------------------------------------------------------|
| Uniprot ID      | MOUSE:SEPT2                                                                                                    |
| Organism        | Mouse                                                                                                    |
| Paper Name      | Nedd5, a mammalian septin, is a novel cytoskeletal component interacting with actin-based structures. <i>Genes Dev.</i> <b>11</b> :1535-47 |
| PMID            | PMID:9203580                                                                                                    |
| GO ID &         | GO:0030496 ! midbody                                                                                                    |

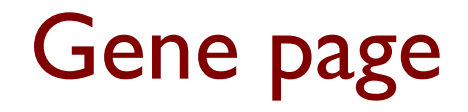

#### SINDV:POLSF

| Species (Taxon<br>ID) | Sindbis virus (SINV). (11034@)                                                                                                    |
|-----------------------|----------------------------------------------------------------------------------------------------|
| Gene Name(s)          | No Information Provided.                                                                                                    |
|                       | Frameshifted structural polyprotein                                                                                                    |
| Protein Name(s)       | p130 Capsid protein Coat protein C Precursor of protein E3/E2 p62 pE2 Assembly protein E3 Spike glycoprotein E2 E2 envelope glycoprotein Protein TF |
|                       | External Links                                                                                                    |
| UniProt               | PODOKO                                                                                                    |
| EMBL                  | J02363                                                                                                    |
| RefSeq                | YP_006491225.1                                                                                                    |
| GeneID                | 13165406                                                                                                    |
| KEGG                  | vg:13165406                                                                                                    |
| ко                    | K19288                                                                                                    |
| Proteomes             | UP000006710                                                                                                    |
|                       | GO:0030430<br>GO:0020002                                                                                                    |

Contents [hide]

1 Annotations

2 Notes

**3** References

#### SINDV:POLSF

| Species (T<br>ID)       | axon  | Sindbis virus               | (SINV). (11034₽)                              | 1                                               | (                  | Check                                       | if this a                                     | ann    | otat                   | ion     |
|-------------------------|-------|-----------------------------|-----------------------------------------------|-------------------------------------------------|--------------------|---------------------------------------------|-----------------------------------------------|--------|------------------------|---------|
| Gene Nam                | e(s)  | No Informatio               | on Provided.                                  |                                                 |                    |                                             |                                               |        |                        |         |
| Protein Na              | me(s) | Frameshifted<br>p130 Capsid | l structural polyproti<br>protein Coat protei | ein<br>n C Precursor of protein E3/E2 p62 pE2 / | Assembly protein E | has alr                                     | eady b                                        | eer    | n ma                   | de      |
| -[                      | Aı    | nnotatio                    | <b>NS</b> [edit]                              |                                                 |                    |                                             |                                               |        |                        |         |
| UniProt                 |       |                             |                                               |                                                 |                    |                                             | Filter Rows:                                  |        | Evidence:              | Any/All |
| EMBL                    | S     | Showing 1 to                | 30 of 30 entries                              |                                                 |                    |                                             |                                               |        |                        |         |
| RefSeq                  | _     |                             |                                               |                                                 |                    |                                             |                                               |        |                        |         |
| GenelD                  |       | Qualifier 🔺                 | GO ID                                         | GO term name                                    | Reference          | Evidence Code                               | with/from                                     | Aspect | Notes                  | Status  |
| KEGG<br>KO<br>Proteomes |       |                             | GO:0004252                                    | serine-type endopeptidase                       | GO_REF:0000002@    | IEA: Inferred from                          | InterPro:IPR000930 ଜ<br>InterPro:IPR002533 ଜୁ | F      | Seeded From            |         |
|                         |       |                             |                                               | activity                                        |                    | Electronic Annotation                       | InterPro:IPR002548교                           |        | UniProt                |         |
|                         |       |                             | GO:0005198                                    | structural molecule activity                    | GO_REF:0000002@    | IEA: Inferred from<br>Electronic Annotation | InterPro:IPR000936@                           | F      | Seeded From<br>UniProt |         |
|                         |       |                             |                                               |                                                 |                    |                                             |                                               |        |                        |         |
|                         |       |                             | GO:0055036                                    | virion membrane                                 | GO_REF:0000039@    | IEA: Inferred from<br>Electronic Annotation | UniProtKB-<br>SubCell:SL-0275@                | с      | Seeded From<br>UniProt |         |
|                         | е     | dit table                   | 1                                             | Same GO term,                                   | but new pap        | er = make anr                               | notation                                      |        |                        |         |

#### SINDV:POLSF

edit table

| Species (Taxo<br>ID) | Sindbis virus   | ; (SINV). (11034₽)                           |                                                 |                             |                                             | . Add                                                             |
|----------------------|-----------------|----------------------------------------------|-------------------------------------------------|-----------------------------|---------------------------------------------|-------------------------------------------------------------------|
| Gene Name(s          | ) No Informatio | on Provided.                                 |                                                 |                             |                                             |                                                                   |
| Protein Name         | Frameshifted    | l structural polyprot<br>protein Coat protei | tein<br>in C Precursor of protein E3/E2 p62 pE2 | Assembly protein E3 Spike g | lycoprotein                                 | to ge                                                             |
|                      | Annotatio       | ns [edit]                                    | - TE                                            |                             |                                             |                                                                   |
| UniProt              |                 |                                              |                                                 |                             |                                             | Filter Rows:                                                      |
| EMBL                 | Showing 1 to    | 30 of 30 entries                             |                                                 |                             |                                             |                                                                   |
| RefSeq               |                 |                                              |                                                 |                             |                                             |                                                                   |
| GeneID               | Qualifier *     | GO ID                                        | GO term name                                    | Reference                   | Evidence Code                               | with/from                                                         |
| KO<br>Proteomes      |                 | GO:0004252                                   | serine-type endopeptidase<br>activity           | GO_REF:0000002@             | IEA: Inferred from<br>Electronic Annotation | InterPro:IPR000930@<br>InterPro:IPR002533@<br>InterPro:IPR002548@ |
|                      |                 | GO:0005198                                   | structural molecule activity                    | GO_REF:0000002@             | IEA: Inferred from<br>Electronic Annotation | InterPro:IPR000936₽                                               |
|                      |                 |                                              |                                                 |                             |                                             |                                                                   |
|                      |                 | GO:0055036                                   | virion membrane                                 | GO_REF:0000039@             | IEA: Inferred from<br>Electronic Annotation | UniProtKB-<br>SubCell:SL-0275₽                                    |
| CIICK 'e             | edit tab        | ie′                                          |                                                 |                             |                                             |                                                                   |

. Add annotation to gene page

Aspect

F

F

C

Evidence: Any/All

Notes

UniProt

UniProt

UniProt

Seeded From

Seeded From

Seeded From

3

Status

### TableEdit

#### SINDV:POLSF

# 2. Add row to annotation table

Showing 1 to 30 of 30 entries

|                   | Qualifier | GO ID      | GO term name                 | Reference      | Evidence Code                                  | with/from                                | Aspect | Notes                     | Status |
|-------------------|-----------|------------|------------------------------|----------------|------------------------------------------------|------------------------------------------|--------|---------------------------|--------|
| Copy<br>protected |           | GO:0005198 | structural molecule activity | GO_REF:0000002 | IEA: Inferred from<br>Electronic<br>Annotation | InterPro:IPR000936                       | F      | Seeded<br>From<br>UniProt |        |
| Copy              |           | GO:0008233 | peptidase activity           | GO_REF:0000037 | IEA: Inferred from<br>Electronic               | UniProtKB-<br>KW:KW-0645                 | F      | Seeded<br>From            |        |
|                   |           |            |                              |                | Απιοιατιστ                                     | III.611 10.11 11002.340                  |        |                           |        |
| Copy<br>protected |           | GO:0055036 | virion membrane              | GO_REF:0000002 | IEA: Inferred from<br>Electronic<br>Annotation | InterPro:IPR002533<br>InterPro:IPR002548 | С      | Seeded<br>From<br>UniProt |        |

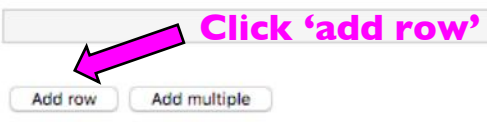

# 3. Copy info from your table to the form

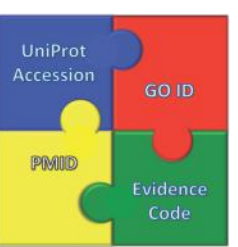

| Protein<br>Name   | Sept2 (synonyms: Nedd-5, Nedd5)                                                                                                    |
|-------------------|----------------------------------------------------------------------------------------------------|
| Uniprot ID        | MOUSE:SEPT2                                                                                                    |
| Organism          | Mouse                                                                                                    |
| Paper Name        | Nedd5, a mammalian septin, is a novel cytoskeletal component interacting with<br>actin-based structures. Genes Dev. 11:1535-47                                                    |
| PMID              | PMID:9203580                                                                                                    |
| GO ID & term name | GO:0030496 ! midbody                                                                                                    |
| Evidence<br>Code  | ECO:0000314<br>direct assay evidence used in manual assertion                                                                                                    |
| Notes             | Neural precursor cell expressed developmentally down-regulated protein 5 (Nedd5)<br>In Figures 3Ad-3Af, it is shown that Nedd5 localizes to the midbody during late<br>telophase. |

| TableEdit     |                                     |
|---------------|-------------------------------------|
| SINDV:POLS    | F                                   |
| Qualifier     |                                     |
| GO ID         |                                     |
| GO term name  |                                     |
| Reference     |                                     |
| Evidence Code |                                     |
| with/from     |                                     |
| Aspect        |                                     |
| Notes         |                                     |
| Status        | Missing: GO ID, evidence, reference |
| Refresh Sav   | e Row Cancel                        |

# 4. Double check all your entered information

Remember, the notes section needs the following items to be correct:

- I. Organism
- 2. Protein name as named in paper and uniprot if they are different
- 3. Figure in paper that supports your annotation with a little description

If you miss these items, your points may be stolen via challenge!!

> If your page does not automatically refresh, click refresh to populate in the GO term name and aspect

| INDV:POLS     | F                                                                                                    |
|---------------|----------------------------------------------------------------------------------------------------|
| Qualifier     | G                                                                                                    |
| GO ID         | GO:0019031                                                                                                    |
| GO term name  | viral envelope                                                                                                    |
| Reference     | PMID: 3 27852864                                                                                                    |
| Evidence Code | IMP: Inferred from Mutant Phenotype                                                                                                    |
| with/from     |                                                                                                    |
| Aspect        | c                                                                                                    |
| Notes         | Figure 6C demonstrates that the E1, E2, and TF<br>proteins (all products of the <u>frameshifted</u><br><u>polyprotein</u> ) are found in the <u>virion</u> envelope of<br><u>Sindbis</u> virus. |
| Status        | complete                                                                                                    |

## 5. Save row, first iteration

| SINDV:POLS    | F                                                                                                    |  |  |  |  |  |  |
|---------------|----------------------------------------------------------------------------------------------------|--|--|--|--|--|--|
| Qualifier     |                                                                                                    |  |  |  |  |  |  |
| GO ID         | G0:0019031                                                                                                    |  |  |  |  |  |  |
| GO term name  | viral envelope                                                                                                    |  |  |  |  |  |  |
| Reference     | PMID: 27852864                                                                                                    |  |  |  |  |  |  |
| Evidence Code | IMP: Inferred from Mutant Phenotype                                                                                                    |  |  |  |  |  |  |
| with/from     |                                                                                                    |  |  |  |  |  |  |
| Aspect        | c                                                                                                    |  |  |  |  |  |  |
| Notes         | Figure 6C demonstrates that the El, E2, and TF<br>proteins (all products of the <u>frameshifted</u><br><u>polyprotein</u> ) are found in the <u>virion</u> envelope of<br><u>Sindbis</u> virus. |  |  |  |  |  |  |
| Status        | complete                                                                                                    |  |  |  |  |  |  |

When done, click save row 🍯

## 6. Save row, second iteration

### TableEdit

#### SINDV:POLSF

Changes are not saved permanently until you save the table back to the wiki page

#### Scroll all the way to below the annotation table

|                                    | Copy<br>protected                                        | GO:0055036 | virion membrane | GO_REF:0000002 | IEA: Inferred<br>from<br>Electronic<br>Annotation | InterPro:IPR002533<br>InterPro:IPR002548 | с | Seeded From UniProt |              |
|------------------------------------|----------------------------------------------------------|------------|-----------------|----------------|---------------------------------------------------|------------------------------------------|---|---------------------|--------------|
| Click Save<br>table to<br>wikipage | <br>Add row Add multiple<br>Save Table to wiki page: SIN |            |                 |                |                                                   | Revert Table to Saved                    |   |                     | Delete Table |

## 7. Check the annotation row saved to the table

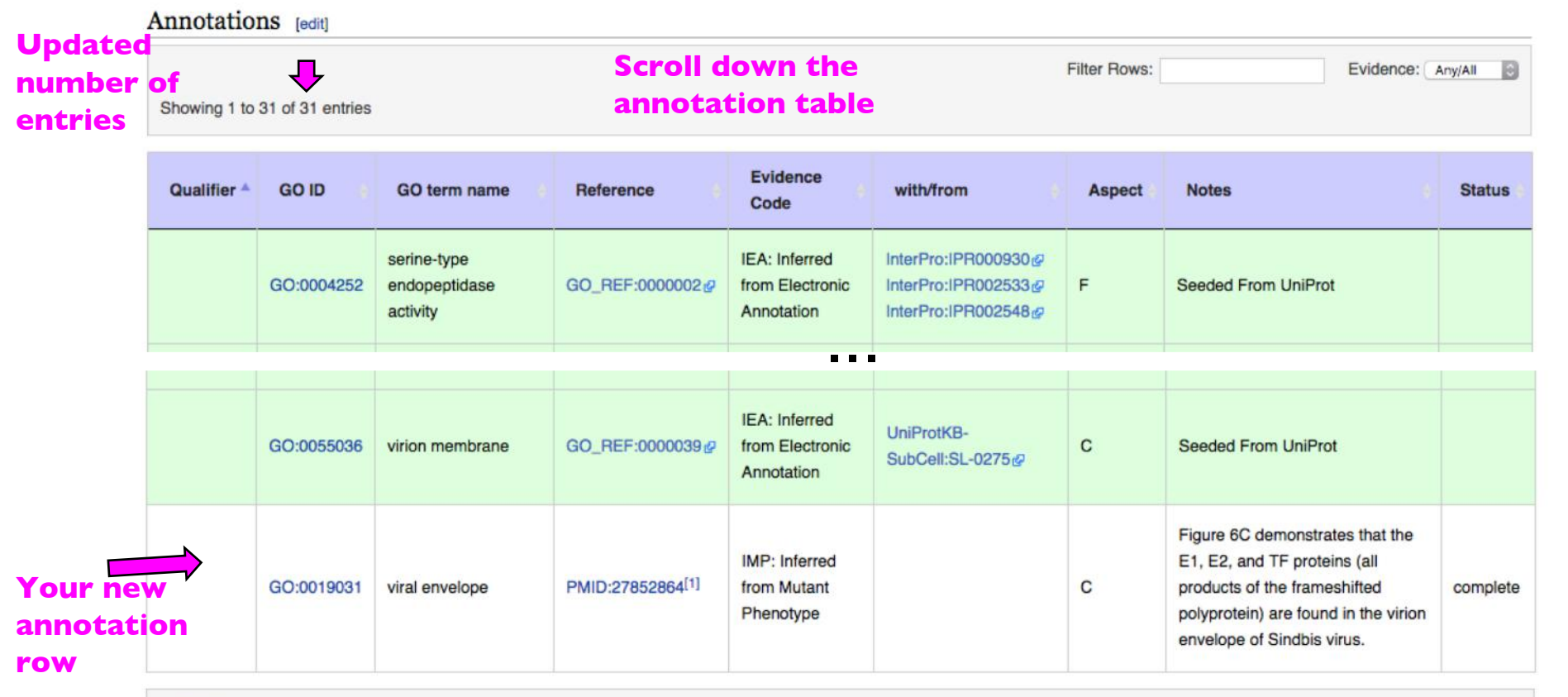

edit table